## TUTORIAL PARA SOLICITAÇÃO DE ACESSO COMO COORDENADOR DE PROJETO DE MONITORIA NO SISPROL

Para solicitar acesso ao SISPROL, cada professor orientador de disciplina de monitoria deverá seguir as seguintes instruções:

## 1 - Acessar o site sisprol.unifesspa.edu.br;

2 - Na parte inferior da página inicial deverá clicar no link "Solicitar acesso ao Edital/Programa"

| Sisprol - Sistema de P<br>Universidade Federal d                                                                                                    | <i>rojetos Online</i><br>o Sul e Sudeste do Pará - UNIFESSPA                                                                                       |                                                                                   |
|----------------------------------------------------------------------------------------------------|----------------------------------------------------------------------------------------------------|-----------------------------------------------------------------------------------|
|                                                                                                    | Acesso ao sistema<br>Login:<br>Senha:<br>Entrar                                                                                                    | Passo 1                                                                           |
| Visualizar editais abertos<br>Para submissão de proposta/inscr<br><u>ao Edital/Programa</u> . O login e sent<br>Bolsistas<br>Para emitir a declaração de partici | ição no SISPROL, primeiramente deve-se solicitar a<br>na utilizado para acesso são os mesmos utilizados p<br>pação do projeto <u>clique aqui</u> . | acesso por meio do link <u>Solicitar acesso</u><br>para acessar o SIG - UNIFESSPA |
| © 2014 S                                                                                                    | istema de Projetos Online - Todos os direitos reservados - <u>Histórico</u><br>Centro de Tecnologia da Informação e Comunicação                    | de modificações                                                                   |

## 3 - Clicar no link "solicitar" do programa monitoria vinculado ao edital

| Editais abertos                                                      | Passo 3     |                  |
|----------------------------------------------------------------------|-------------|------------------|
| Edital                                                               | Prazo final | Solicitar acesso |
| Projeto do IESB - Pesquisa                                           | 23/08/2018  | <u>Solicitar</u> |
| Projeto do IESB - Extensão                                           | 23/08/2018  | <u>Solicitar</u> |
| Programa Monitoria para Disciplinas com Práticas de Laboratório 2018 | 30/04/2018  | <u>Solicitar</u> |
| Programa Monitoria Geral 2018                                        | 30/04/2018  | Solicitar        |

## 4 - Informar "login" e "senha" do sigaa.

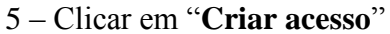

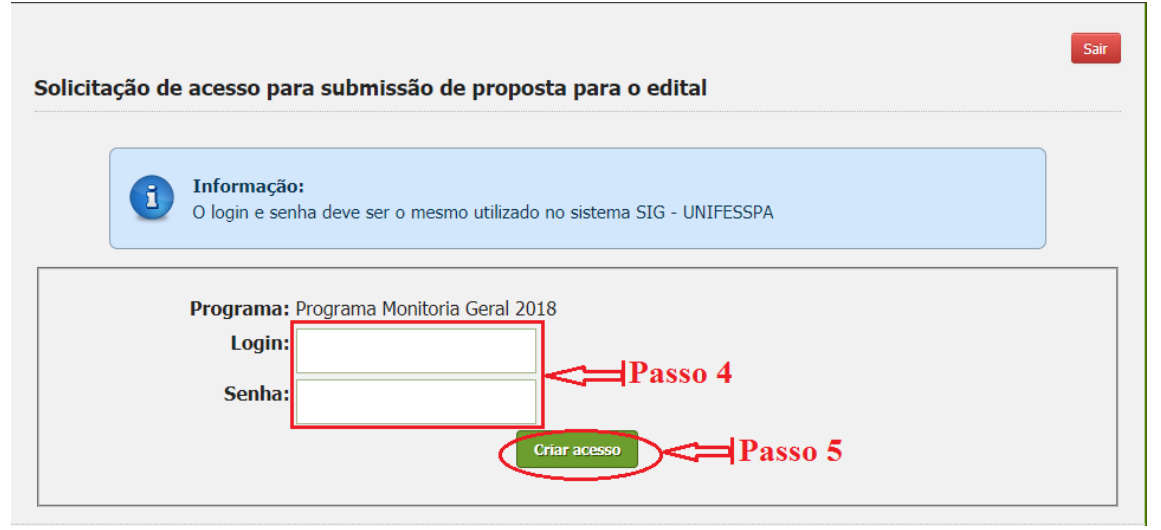

 $6-{\rm O}$ sistema apresentará uma mensagem informando que o acesso foi gerado com sucesso.

| A partir de sisprol.unifesspa.edu.br                                               |  |
|------------------------------------------------------------------------------------|--|
| Acesso ao Programa com o perfil de coordenador de projeto<br>realizado com sucesso |  |
| ок                                                                                 |  |

FIM